\*\*Step 1,2 & 3 are the first time steps only.

## <u>Configuring VPN Client</u> Step 1: Download VPN Client OpenVPN from the link below: https://cloud.iitmandi.ac.in/f/5b2d2d9ff3024854bf9c/?dl=1

# Step 2. Install OpenVPN on your computer.

| 🔾 🗸 🚺 🕨 Admin 🕨                | Downloads                         |                                  |             |          |
|--------------------------------|-----------------------------------|----------------------------------|-------------|----------|
| Organize 🔻 🛅 Open              | Share with 🔻 🛛 Burn New fo        | older                            |             |          |
| 🔆 Favorites                    | Name                              | Date modified                    | Туре        | Size     |
| 🧮 Desktop                      | 😡 openvpn-install-2.3.6-I601-i686 | 12/4/2014 1:42 PM                | Application | 1,660 KB |
| 陦 Downloads<br>📃 Recent Places | Date cre<br>Size: 1.6             | eated: 12/4/2014 1:40 PM<br>2 MB |             |          |
| Libraries                      |                                   |                                  |             |          |

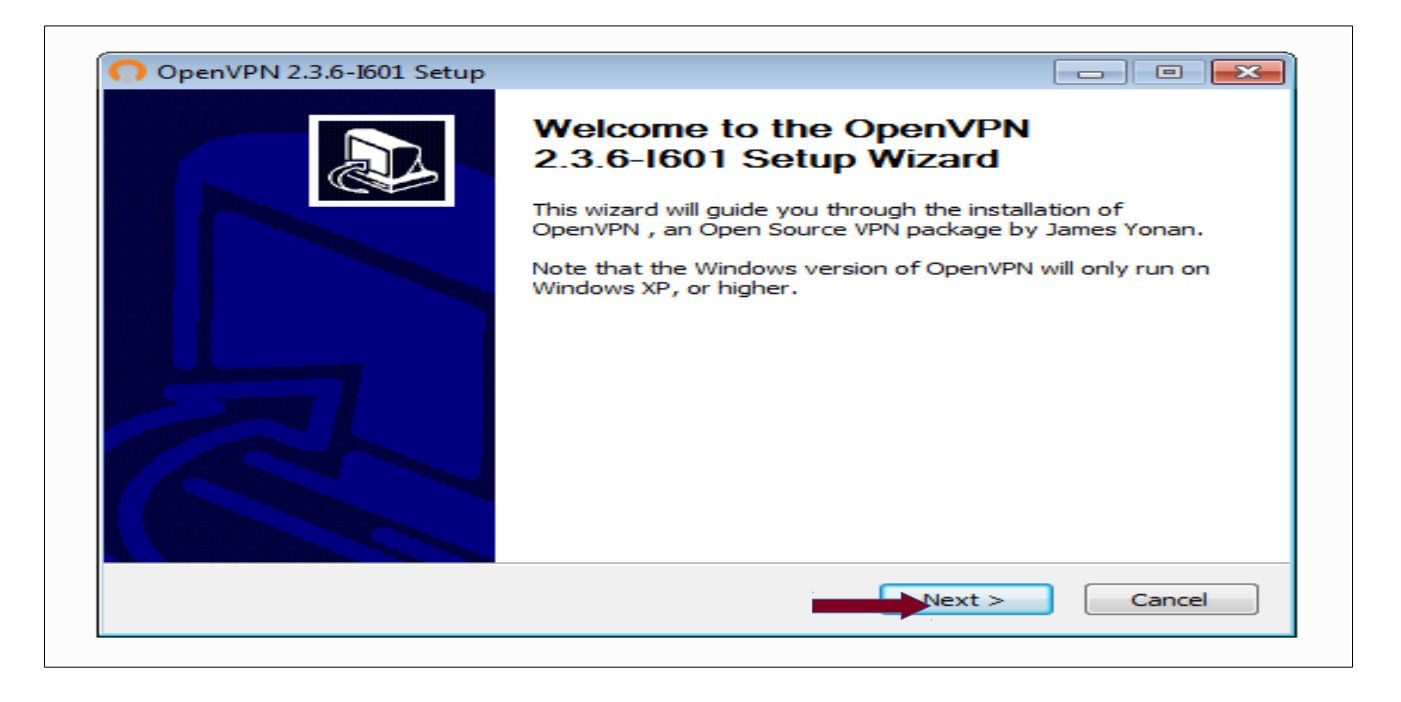

| PENVPN                                                                                                    | Please review the license terr<br>2.3.6-I601.                                                                                        | ms before installing OpenVPN  |
|----------------------------------------------------------------------------------------------------|----------------------------------------------------------------------------------------------------|-------------------------------|
| Press Page Down to see th                                                                                                    | ne rest of the agreement.                                                                                                    |                               |
| DpenVPN (TM) An Open                                                                                                    | n Source VPN daemon                                                                                                    | *                             |
| Copyright (C) 2002-2010                                                                                                    | OpenVPN Technologies, Inc. <sa< td=""><td>ales@openvpn.net&gt;</td></sa<>                                                            | ales@openvpn.net>             |
| This distribution contains n<br>of which fall under differen<br>or any of the bundled com<br>agree to be bound by the<br>each respective componen | multiple components, some<br>nt licenses. By using OpenVPN<br>nponents enumerated below, you<br>conditions of the license for<br>nt. |                               |
| OpenVPN trademark                                                                                                    |                                                                                                    | -                             |
| If you accept the terms of<br>agreement to install Open\<br>llsoft Install System v2.46-                                                          | the agreement, click I Agree to vPN 2.3.6-I601.                                                                                      | continue. You must accept the |
| HE ST S ALLESSALL ET DOULL TET TO .                                                                                                    |                                                                                                    |                               |

| PENVPN d                           | hoose which features of OpenVPN 2.3.6-I601 you want to stall. |
|------------------------------------|---------------------------------------------------------------|
| Select the components to instal    | l/upgrade. Stop any OpenVPN processes or the OpenVPN          |
| service in it is running. All DELS | are installed locally.                                        |
| Select components to install:      | OpenVPN User-Space Components                                 |
|                                    | OpenVPN Service TAP Virtual Etherpet Adapter                  |
|                                    | ✓ TAP VII tuai Ethernet Adapter                               |
|                                    | OpenVPN File Associations                                     |
|                                    | OpenSSL Utilities                                             |
|                                    | Description                                                   |
| Space required: 3.9MB              | Position your mouse over a component to see its description.  |
| ullsoft Install System v2.46-101 - |                                                               |

|                                                                                                    | Choose Install Location                                                                                                    |
|----------------------------------------------------------------------------------------------------|----------------------------------------------------------------------------------------------------|
| PENVPN                                                                                                    | Choose the folder in which to install OpenVPN 2.3.6-I601.                                                                    |
| Setup will install OpenVPN 2<br>click Browse and select ano                                                                        | 2.3.6-I601 in the following folder. To install in a different folder, other folder. Click Install to start the installation. |
|                                                                                                    |                                                                                                    |
|                                                                                                    |                                                                                                    |
| Destination Folder                                                                                                    |                                                                                                    |
| Destination Folder                                                                                                    | VPN Browse                                                                                                    |
| Destination Folder                                                                                                    | WPN Browse                                                                                                    |
| Destination Folder<br>C:\Program Files\Open<br>Space required: 3.9MB<br>Space available: 24.9GB                                    | WPN Browse                                                                                                    |
| Destination Folder<br>C:\Program Files\Open<br>Space required: 3.9MB<br>Space available: 24.9GB<br>Nullsoft Install System v2.46-1 | <b>WPN Browse</b>                                                                                                    |

|      | OpenVPN 2.3.6-1601 Setup                                                                                                    |
|------|----------------------------------------------------------------------------------------------------|
|      |                                                                                                    |
| •= W | /indows Security                                                                                                    |
| Wo   | ould you like to install this device software?<br>Name: TAP-Windows Provider V9 Network adapters<br>Publisher: OpenVPN Technologies, Inc.   |
|      | Always trust software from "OpenVPN Install Don't Install Don't Install                                                                     |
| ۲    | You should only install driver software from publishers you trust. <u>How can I decide which</u> <u>device software is safe to install?</u> |
|      | Installing TAP (may need confirmation)   Nullsoft Install System v2.46-101                                                                  |
|      | < Back Next > Cancel                                                                                                    |
|      |                                                                                                    |

| PENVPN Instal<br>Please                                                                                                    | lling<br>se wait while OpenVPN 2.3.6-I601 is being installed.                                                                                                    |
|----------------------------------------------------------------------------------------------------|----------------------------------------------------------------------------------------------------|
| Installing TAP (may need confirma                                                                                                    | tion)                                                                                                    |
|                                                                                                    |                                                                                                    |
| Create shortcut: C:\ProgramData<br>Create folder: C:\ProgramData\                                                                                                    | a \Microsoft \Windows \Start Menu \Programs \Open VP ^<br>Microsoft \Windows \Start Menu \Programs \Open VPN \S                                                                                           |
| Create shortcut: C:\ProgramDat<br>Create shortcut: C:\ProgramDat<br>Create shortcut: C:\ProgramDat<br>Installing OpenVPN Service<br>OpenVPN Service installed.<br>Output folder: C:\Users\Admin\A<br>Extract: tap-windows.exe 100<br>Installing TAP (may need confirm | a \Microsoft\Windows\Start Menu \Programs \Open \P<br>a \Microsoft\Windows \Start Menu \Programs \Open \P<br>a \Microsoft\Windows \Start Menu \Programs \Open \P<br>AppData \Local \Temp<br>0%<br>mation) |
| Create shortcut: C:\ProgramDat<br>Create shortcut: C:\ProgramDat<br>Create shortcut: C:\ProgramDat<br>Installing OpenVPN Service<br>OpenVPN Service installed.<br>Output folder: C:\Users\Admin\A<br>Extract: tap-windows.exe 100<br>Installing TAP (may need confirm | a \Microsoft\Windows\Start Menu \Programs\OpenVP<br>a \Microsoft\Windows\Start Menu \Programs\OpenVP<br>a \Microsoft\Windows\Start Menu \Programs\OpenVP<br>AppData \Local\Temp<br>0%<br>hation)          |

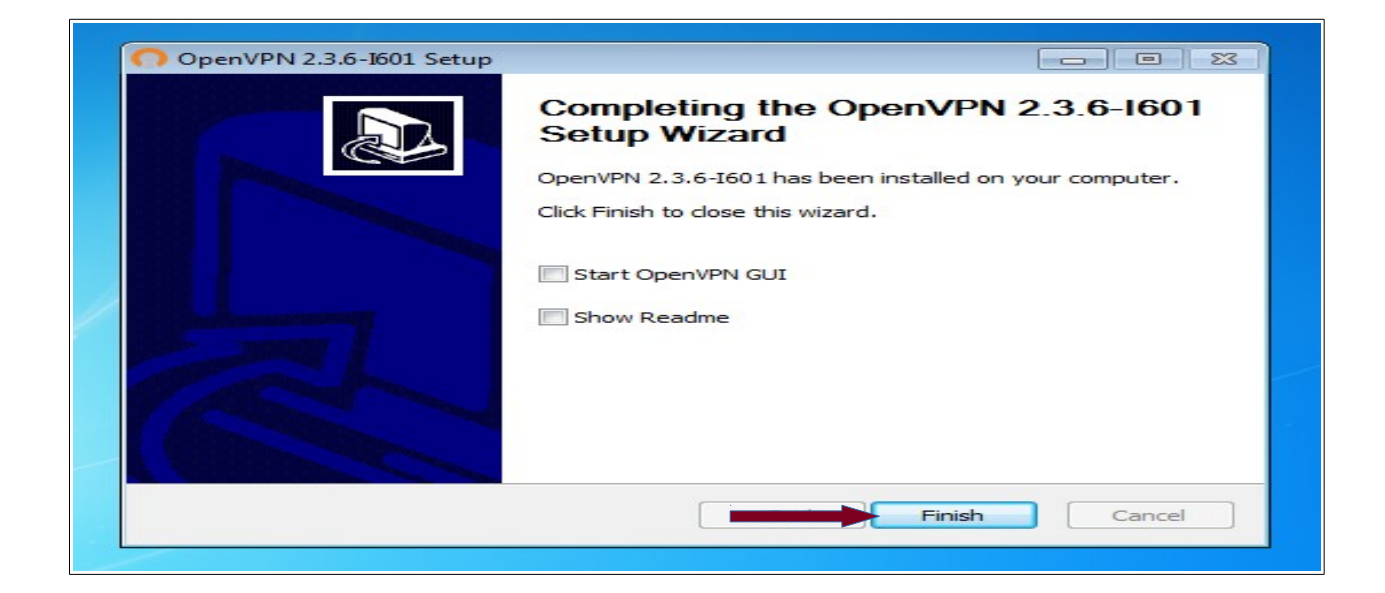

Step 3: Download the configuration file, certificates and keys from <u>here</u> & extract these files to C:\Program Files\OpenVPN\config\

| G S マ 🐌 ト Admin ト [ | Downloads 🕨 vpr | nconfwindows 🕨 config    |                   |                      |      |
|---------------------|-----------------|--------------------------|-------------------|----------------------|------|
| Organize 👻 🛅 Open   | Share with 🔻    | Burn New folder          |                   |                      |      |
| 🔶 Favorites         | Name            | ^                        | Date modified     | Туре                 | Size |
| Nesktop             | 🔄 ca            |                          | 12/4/2014 2:32 PM | Security Certificate | 2 KB |
| 🗼 Downloads         | 🔄 client        |                          | 12/4/2014 2:32 PM | Security Certificate | 6 KB |
| 🖳 Recent Places     | client.csr      |                          | 12/4/2014 2:32 PM | CSR File             | 2 KB |
|                     | 🔊 client        |                          | 12/4/2014 2:32 PM | Registration Entries | 2 KB |
| 🥽 Libraries         | 🕥 client 🛛 💦    | Scan with Microsoft Secu | rity Essentials   | OpenVPN Config       | 1 KB |
| Documents           | 🔊 ta            |                          | ,                 | Registration Entries | 1 KB |
| 🎝 Music             |                 | Share with               | •                 |                      |      |
| Pictures            |                 | Send to                  | •                 |                      |      |
| 🧧 Videos            |                 | Cut                      |                   |                      |      |
| 🖳 Computer          |                 | Сору                     |                   |                      |      |
| 🚢 Local Disk (C:)   |                 | Create shortcut          |                   |                      |      |
|                     |                 | Delete                   |                   |                      |      |
| 👊 Network           |                 | Rename                   |                   |                      |      |
|                     |                 | Properties               |                   |                      |      |

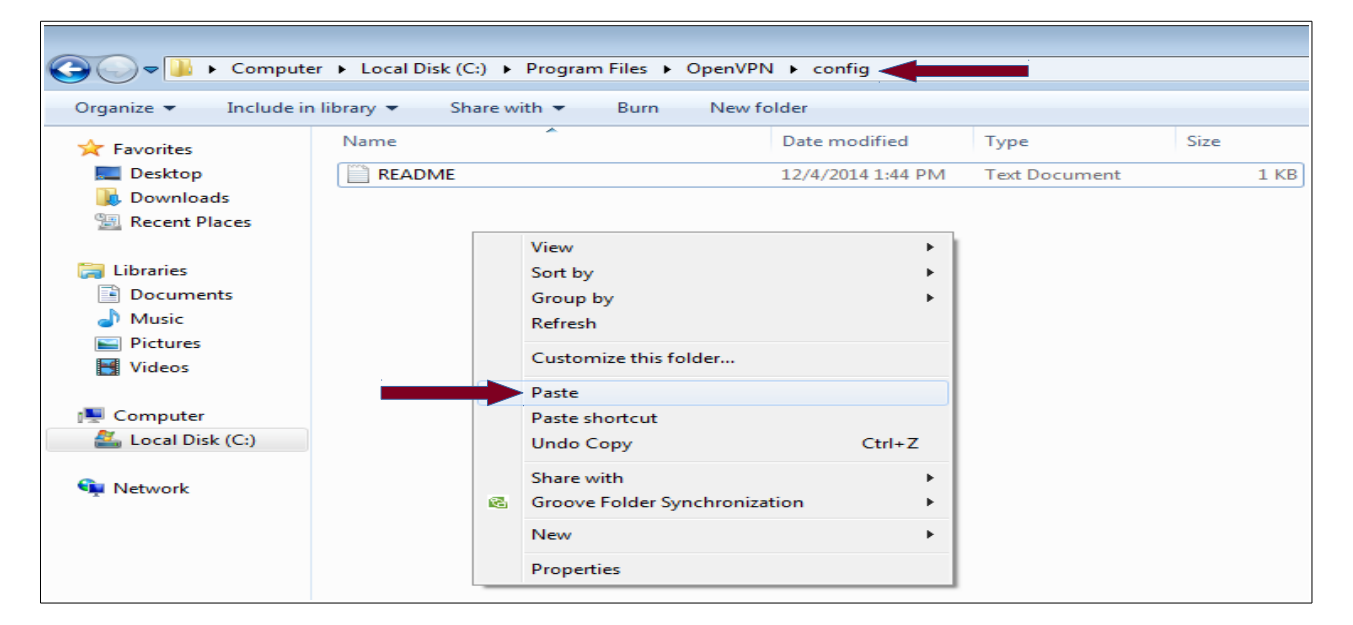

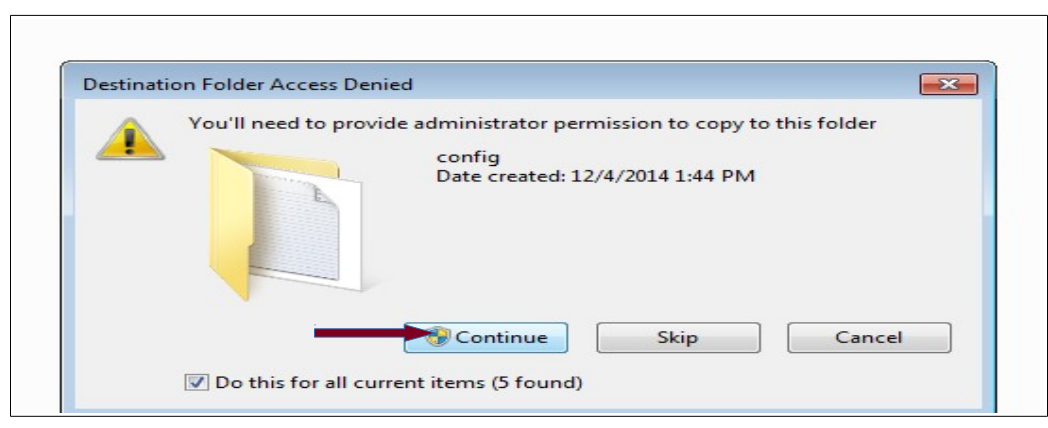

#### **RUNNING VPN CLIENT**

#### Step 4. Now run OpenVPN GUI as Administrator from the Desktop:

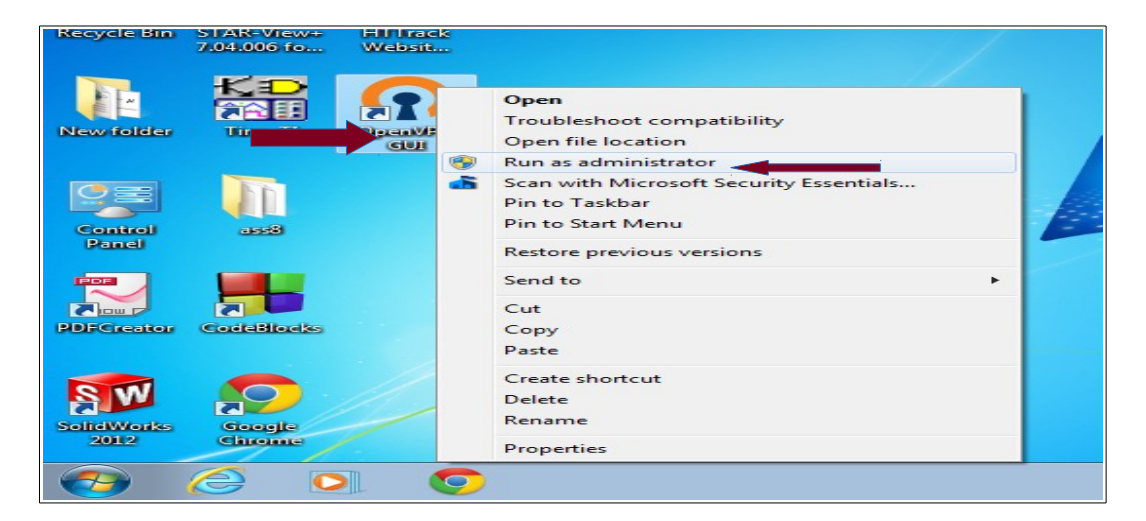

# Step 5. Now right click that icon on Task Bar and click connect

| Connect<br>Disconnect<br>Show Status       |
|--------------------------------------------|
| View Log<br>Edit Config<br>Change Password |
| Settings<br>Exit                           |
| Customize                                  |

### Step 6. Provide username and password here

| Thu Dec 04 14:36:35 2014 lib<br>Thu Dec 04 14:36:35 2014 lib<br>Thu Dec 04 14:36:35 2014 N<br>Thu Dec 04 14:36:35 2014 N<br>Thu Dec 04 14:36:35 2014 N<br>Thu Dec 04 14:36:35 2014 M<br>Thu Dec 04 14:36:35 2014 M<br>Thu Dec 04 14:36:35 2014 M | Den VPN 2.3.6 Io<br>rary versions: Op<br>ANAGEMENT: 1<br>eed hold release<br>ANAGEMENT: C<br>OpenVPN - Us<br>Usemame:<br>Password:<br>OK | se-wea-mingw32 [SSL (OpenSSL)]<br>enSSL 1.0.1) 15 Oct 2014, LZO 2<br>CP Socket listening on [AF_INET]<br>from management interface, waitin<br>lient connected from [AF_INET]12<br>er Authentication<br>lalit@itmandi.ac.in<br>Cancel | [120] [PRCS 11] [PV6] Built of<br>08<br>127.0.0.1:25340<br>7.0.0.1:25340 |
|----------------------------------------------------------------------------------------------------|----------------------------------------------------------------------------------------------------|----------------------------------------------------------------------------------------------------|--------------------------------------------------------------------------|
| 4                                                                                                    |                                                                                                    | m                                                                                                    |                                                                          |

**\*\*You will be assigned an IP address 10.8.X.X \*\*Keep your proxy set to access IIT Mandi Library Web Portal**